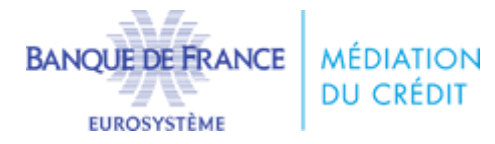

MODE OPERATOIRE : Précisions sur la saisine de la médiation du crédit

# Étape 1 : créer un dossier

Pour créer un dossier, il faut se rendre sur cette adresse :

https://mediateur-api.akio.cloud/banguedefrance-mediation/view/mediation/declarant/welcome

*Les navigateurs conseillés sont CHROME, FIREFOX et EDGE.* INTERNET EXPLORER n'est pas compatible avec la plateforme.

Cliquer sur « saisir » à droite dans le bandeau bleu.

Renseigner les champs : votre adresse électronique, SIREN, mot de passe et sa confirmation (avec au moins 8 caractères, dont minuscule, majuscule, chiffre et caractère spécial).

Cliquer sur « s'inscrire ». Un mail est alors envoyé sur votre adresse électronique.

### Étape 2 : compléter le dossier de saisine

Cliquer sur le lien de connexion (obligatoire) présent dans l'email reçu puis se connecter grâce aux identifiants précédemment renseignés.

Une page s'ouvre avec 5 onglets à renseigner.

Pour pouvoir envoyer votre demande, il faut compléter a minima tous les champs obligatoires, signalés par un astérisque (\*), dans chacun des 5 onglets.

#### Présentation des 5 onglets :

#### - Vos informations :

Une fois que vous avez saisi les différents champs, il faut « enregistrer » (bouton à droite ou en bas).

| (D) INFORMATIONS                          | VOTRE ENTREPRISE                               | VOS ÉTABLISSEMENTS<br>FINANCIERS                     | VOTRE SITUATION FINANCIÈRE | VOS DIFFICULTÉS     |              |
|-------------------------------------------|------------------------------------------------|------------------------------------------------------|----------------------------|---------------------|--------------|
| champs obligatoires, les contrôles se fer | ont lors de la vérification de la demand       | e avant son envoi                                    |                            | Besoin d'aide 🕐     | п            |
| Civilité *                                | Nom *                                          |                                                      | Prénom *                   |                     | Enre         |
| Date de naissance *                       | Fonction                                       | n <b>2</b>                                           |                            |                     | Vérif<br>den |
| jj/mm/aaaa                                | Dirige                                         | Dirigeant                                            |                            |                     |              |
| Téléphone * (Ex. 0623456789)              | de médiat                                      | ion)<br>é <b>lectronique *</b> (Ex. prenom-nom@adres | sse.fr)                    | MODIFIER            |              |
|                                           | IPORTANT :<br>bus disposez de 10 jours pour co | ompléter et Vérifier votre dossier. At               | ı delà, il sera annulé.    |                     |              |
| QUITTER                                   |                                                |                                                      | ENREGISTRER                | VÉRIFIER MA DEMANDE |              |

# - Votre entreprise :

Une fois que vous avez saisi les différents champs, il faut « enregistrer » (bouton à droite ou en bas)

| 図目<br>VOS INFORMATIONS                                     |                                         | VOS ÉTABLISSEMENTS<br>FINANCIERS                                        | VOTRE SITUATION FINA | ANCIÈRE VOS DIFFICULTÉ | İs      |
|------------------------------------------------------------|-----------------------------------------|-------------------------------------------------------------------------|----------------------|------------------------|---------|
| hamps obligatoires, les contrôles se feron                 | t lors de la vérification de la demande | avant son envoi                                                         |                      | Besoin d               | faide 👔 |
| Raison sociale * 🍞                                         |                                         |                                                                         |                      |                        |         |
| Connaissez-vous votre code NAF                             | ?*                                      |                                                                         |                      |                        |         |
| Oui ONon                                                   |                                         |                                                                         |                      |                        |         |
| Immatriculation * (N* SIREN)                               | MODIF                                   | FIER                                                                    |                      |                        |         |
| Adresse *                                                  |                                         |                                                                         |                      |                        |         |
| Code postal * (Ex. 75013)                                  | Ville *                                 |                                                                         |                      |                        |         |
| Forme juridique *                                          |                                         |                                                                         |                      |                        |         |
| Non renseigné                                              |                                         |                                                                         | ~                    |                        |         |
| Votre societé fait-elle partie de l' l<br>et Solidaire ? 7 | Economie Sociale Votre ent<br>Entrepris | reprise a-t-elle reçu un agrément<br>e Solidaire d' Utilité Sociale ? 🍞 | ESUS -               |                        |         |
| Oui ONon                                                   | Oui                                     | O Non                                                                   |                      |                        |         |
| Capital social (En euros)                                  | Effectif, y                             | compris vous (En chiffres) *                                            | Date de créat        | ion                    |         |
|                                                            |                                         |                                                                         | jj/mm/aaa            | 3                      | •       |
| Faites-vous l'objet d'une procédu                          | re collective ? * 🕜                     |                                                                         |                      |                        |         |
| Oui ONon                                                   |                                         |                                                                         |                      |                        |         |
|                                                            |                                         |                                                                         |                      |                        |         |
| QUITTER                                                    |                                         |                                                                         | ENREGISTRER          | VÉRIFIER MA DEMAND     | E )     |

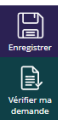

## - Vos établissements financiers :

Il faut saisir dans cet onglet tous les établissements financiers de votre société. Pour le ou les établissements avec lesquels vous avez des difficultés de financement, il faut répondre « oui » à la question « saisissez-vous la médiation du crédit pour une problématique avec cet établissement ? », ce qui vous permettra de préciser le motif de saisine et le montant concerné.

S'il y a plusieurs difficultés avec un même établissement, cliquer sur « ajouter une difficulté »

S'il y a plusieurs établissements à insérer, cliquer sur « ajouter un établissement ».

Une fois que vous avez saisi les différents champs, il faut « enregistrer » (bouton à droite ou en bas).

| WE INFORMATIONS                                        | VOTRE ENTREPRISE                                                      | VOS ÉTABLI<br>FINAN                      | ISSEMENTS<br>ICIERS      | VOTRE SITUATION FINANCIÈRE          |                         |
|--------------------------------------------------------|-----------------------------------------------------------------------|------------------------------------------|--------------------------|-------------------------------------|-------------------------|
|                                                        |                                                                       |                                          |                          |                                     |                         |
| * champs obligatoines, les contrôle                    | s se feront lors de la vérification de la demi                        | nde avant son envoi                      |                          |                                     | Besoin d'aide           |
| Il vous est demandé de o<br>difficultés (banques, créo | féclarer l'ensemble de vos part<br>fit-bailleurs, sociétés d'affactur | enaires financiers<br>age, assureurs-cré | y compris celui<br>(dit) | /ceux avec lequel/lesquels vo       | us ne rencontrez pas de |
|                                                        |                                                                       |                                          |                          |                                     |                         |
| ÉTAPE 1 - Renseig                                      | ner le type d'établissement                                           |                                          |                          |                                     |                         |
| Type d'établisseme                                     | nt *                                                                  |                                          |                          | _                                   |                         |
| Etablissement ba                                       | ncaire                                                                | ~                                        | CONFIRMERC               | E CHOIX                             |                         |
| ÉTAPE 2 - Renseig                                      | ner les informations                                                  |                                          |                          |                                     |                         |
| Nom de l'établisser                                    | nent *                                                                |                                          | Agence / Succurs         | ale 🕐                               |                         |
| AUTRES                                                 |                                                                       | ~                                        |                          |                                     |                         |
| Adresse                                                |                                                                       |                                          |                          |                                     |                         |
|                                                        |                                                                       |                                          |                          |                                     |                         |
| Code Postal * (Ec.:)                                   | sonaj Vilk                                                            | e * (Ex. : Paris)                        |                          |                                     |                         |
|                                                        |                                                                       |                                          |                          |                                     |                         |
| Merci de saisir au r                                   | noins un des champs suivants per                                      | rmettant de contacti                     | er votre interlocut      | eur principal au sein de cet étab   | lissement financier *   |
| Nom du corres                                          | pondant * 👔                                                           |                                          | Téléphone du co          | rrespondant * (Ex.: 06.01.02.03.04) |                         |
|                                                        |                                                                       |                                          |                          |                                     |                         |
| Adresse électri                                        | onique du correspondant * (6c.:m                                      | al@example.fr)                           |                          |                                     |                         |
|                                                        |                                                                       |                                          |                          |                                     |                         |
| Montant d'encours                                      | global pour cet établissement (En                                     | euros) * 👔                               |                          |                                     |                         |
|                                                        |                                                                       |                                          |                          |                                     |                         |
| Saisissez-vous la m<br>établissement ? *               | édiation du crédit pour une probi                                     | ématique avec cet                        |                          |                                     |                         |
| Oul ONon                                               |                                                                       |                                          |                          |                                     |                         |
|                                                        |                                                                       |                                          |                          |                                     |                         |
| Votre societé a                                        | -t-elle fait l'objet ? *                                              |                                          |                          |                                     |                         |
| Sciectionnez                                           | une unicute                                                           | •                                        |                          |                                     |                         |
| Date *                                                 | Montant (En euros)                                                    | •0                                       |                          | AJOUTER UNE                         |                         |
|                                                        |                                                                       |                                          |                          | DIFFICULTÉ                          |                         |
| Motif invoqué                                          | par cet établissement                                                 |                                          |                          |                                     |                         |
|                                                        |                                                                       |                                          |                          |                                     |                         |
|                                                        |                                                                       |                                          |                          |                                     |                         |
|                                                        |                                                                       |                                          |                          |                                     |                         |
|                                                        |                                                                       |                                          | ET ÉTABLISSEMENT         |                                     |                         |
|                                                        |                                                                       |                                          |                          |                                     |                         |
|                                                        | ( m                                                                   | Ajoute                                   | ER UN ÉTABLISSEN         | IENT                                |                         |
|                                                        |                                                                       |                                          |                          |                                     |                         |
| QUITTER                                                |                                                                       |                                          |                          | ENREGISTRER                         | VÉRIFIER MA DEMANDE     |
|                                                        |                                                                       |                                          |                          |                                     |                         |

## - Votre situation financière :

Dans cet onglet, après avoir répondu aux questions sur votre situation financière, vous pouvez insérer des pièces jointes. En fonction de l'ancienneté de votre entreprise, les documents demandés diffèrent. Ils ne sont pas obligatoires lors de la saisine mais permettent une meilleure analyse de votre dossier par le médiateur. Vous pourrez toujours envoyer des PJ supplémentaires lors de vos échanges avec le médiateur.

Les seuls documents obligatoires dès la saisine concernent les demandes de restructurations de PGE (cf. <u>FAQ COVID PGE</u> – question 55) :

1 – Pour une demande portant sur un PGE ne dépassant pas 50 000 euros, pour que la demande soit recevable, il faut joindre lors de la saisie du dossier :

- Une attestation d'un expert-comptable ou d'un commissaire aux comptes que l'entreprise n'est pas en cessation de paiement mais qu'elle n'est pas en mesure d'honorer les échéances de remboursement en 2022 et que ses perspectives commerciales et financières sont à même d'assurer sa pérennité.

- Le justificatif que la banque a été contactée et qu'elle a orienté vers la médiation du crédit.

2 – Pour une demande portant sur un PGE de plus de 50 000 euros, il faut prendre contact avec le conseiller départemental à la sortie de crise (cf. Modalités de contact) et, s'il oriente vers la médiation, il faut joindre au dossier l'attestation d'un expert-comptable ou d'un commissaire aux comptes.

Une fois que vous avez saisi les différents champs, il faut « enregistrer » (bouton à droite ou en bas).

| INFORMATIONS                                                                                                    | VOTRE ENTREPRISE                                                                                                    | VOS ÉTABLISSEMENTS<br>FINANCIERS                                                                                                    | VOTRE SITUATION FINANCIÈRE                                                                                                    | VOS DIFFICULTÉS                                                                                           |
|----------------------------------------------------------------------------------------------------|----------------------------------------------------------------------------------------------------|----------------------------------------------------------------------------------------------------|----------------------------------------------------------------------------------------------------|----------------------------------------------------------------------------------------------------|
| * champs obligatoires, les contrôles si                                                                                                    | e feront lors de la vérification de la demande                                                                                                    | avant son envol                                                                                                    | Ť                                                                                                    | Besoin d'aide                                                                                             |
| Avez-vous un risque de cess                                                                                                    | sation de paiement ? * 🝞                                                                                                    |                                                                                                    |                                                                                                    |                                                                                                    |
| Avez-vous des arriérés fisca                                                                                                    | ux?*                                                                                                    |                                                                                                    |                                                                                                    |                                                                                                    |
| Avez-vous des arriérés socia                                                                                                    | aux ? *                                                                                                    |                                                                                                    |                                                                                                    |                                                                                                    |
| Votre entreprise a été créee<br>O Moins d'un an O Plu:                                                                                                    | : depuis ? *<br>s d'un an                                                                                                    |                                                                                                    |                                                                                                    |                                                                                                    |
| Activité de l'entreprise (Er                                                                                                    | n euros)                                                                                                    | Áppés N.1                                                                                                    | Annéo N.2                                                                                                    |                                                                                                    |
| Chiffre d'affaires                                                                                                    | VIIICE                                                                                                    |                                                                                                    |                                                                                                    |                                                                                                    |
| Résultat net                                                                                                    |                                                                                                    |                                                                                                    |                                                                                                    |                                                                                                    |
| Fonds propres                                                                                                    |                                                                                                    |                                                                                                    |                                                                                                    |                                                                                                    |
| Afin d'étudier au mieux votr<br>années N-1 et N-2, un plan d<br>Si vous saisissez la médiatior<br>expert-comptable ou d'un co<br>du crédit (le justificatif de la | e demande, nous vous prions de noi<br>le trésorerie à 6 mois etc.) (Pièces joi<br>n du crédit pour une restructuration<br>nmissaire aux comptes et un justifi<br>banque n'est pas demandé en cas d' | us fournir vos documents compta<br>intes à fournir) ()<br>d'un Prêt Garanti par l'Êtat (PGE)<br>catif indiquant que vous avez cor<br>orientation par le conseiller dépa | ables (Liasses fiscales ou bilan et con<br>ne dépassant pas 50 000€, il faut joi<br>ntacté votre banque et qu'elle vous a<br>artemental à la sortie de crise pour le | npte de résultat pour les<br>indre l'attestation d'un<br>i orienté vers la médiation<br>₂s PGE > 50 000€) |
| Glisser e<br>(Bilan N-1, Bilan N-2, C<br>résultats N-2,                                                                                                    | t déposer vos fichiers ici<br>ompte des résultats N-1, Compte de<br>Plan de trésorerie à 6 mois)                                                                                                    | Ou                                                                                                    | Ajouter vos fichiers                                                                                                    | PARCOURIR                                                                                                 |
| OUITTER                                                                                                    |                                                                                                    |                                                                                                    | ENREGISTRER                                                                                                    | VÉRIFIER MA DEMANDE                                                                                       |

## - Vos difficultés :

Dans le paragraphe « vos difficultés » vous pouvez expliquer brièvement votre situation. Vous pourrez la détailler lors de vos échanges avec le médiateur.

À nouveau, il faut « enregistrer » (bouton à droite ou en bas).

|                                         |                                               | VOS ÉTABLISSEMENTS<br>FINANCIERS | VOTRE SITUATION FINANCIÈRE |                               |
|-----------------------------------------|-----------------------------------------------|----------------------------------|----------------------------|-------------------------------|
| * champs obligatoires, les contrôles se | feront lors de la vérification de la demande  | avant son envoi                  |                            | Besoin d'aide                 |
| Antériorité des difficultés fi          | nancières *<br>Ioins d'un an 🔵 Plus d'un an   |                                  |                            |                               |
| Êtes-vous accompagné par                | un tiers de confiance ? * <b>?</b>            |                                  |                            |                               |
| Vos difficultés Merci de décrire        | et préciser les difficultés que vous rencontr | ez                               |                            | (champs texte 790 caractères) |
|                                         |                                               |                                  |                            |                               |
|                                         |                                               |                                  |                            |                               |
|                                         |                                               |                                  |                            |                               |
|                                         |                                               |                                  |                            |                               |
| QUITTER                                 |                                               |                                  | ENREGISTRER                | VÉRIFIER MA DEMANDE           |

# Étape 3 : finalisation du dossier

Une fois les 5 onglets renseignés et enregistrés, il faut cliquer sur « vérifier ma demande », et dans la fenêtre qui s'ouvre, cliquer sur « poursuivre vers le récapitulatif ».

Si tous les champs obligatoires ont été remplis, la page suivante s'affiche. Vous pouvez alors cliquer sur « envoyer ma déclaration ». Un mail confirmant le dépôt de votre dossier vous sera adressé.

## **RÉCAPITULATIF DE VOTRE DEMANDE**

| VOS INFORMATIONS       |          | (Modifier) 🕀           |
|------------------------|----------|------------------------|
| VOTRE ENTREPRISE       |          | (Modifier) 🕀           |
| VOS ÉTABLISSEMENTS FIN | IANCIERS | (Modifier) 🕀           |
| VOTRE SITUATION FINANC | JÈRE     | (Modifier) 🕀           |
| VOS DIFFICULTÉS        |          | (Modifier) (+)         |
| QUITTER                |          | ENVOYER MA DÉCLARATION |

Si vous avez un petit triangle « attention » orange, c'est qu'un champ obligatoire n'a pas été rempli, vous devez alors « modifier » l'onglet concerné et le compléter, puis l'enregistrer avant de revenir sur le récapitulatif pour envoyer votre demande.